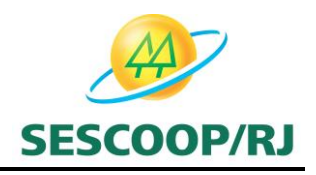

# ANEXO X

## MANUAL DE CADASTRAMENTO NO GDH

Este manual poderá sofrer alterações devido a implementações de rotinas no sistema, as quais serão notificadas aos interessados.

## INSCRIÇÃO DO INSTRUTOR NO GDH

Analisados os documentos do ENVELOPE DE DOCUMENTAÇÃO conforme disposto no item 5 do Edital, se não constatada nenhuma irregularidade, o SESCOOP/RJ cadastrará a Pessoa Jurídica/ Profissional Autônomo no sistema GDH e enviará LOGIN e SENHA por meio do e-mail cadastrado na ficha cadastral, para a que a mesma tenha acesso ao sistema e cadastre seus instrutores/pessoa física. (item 6.4 do Edital)

| 9            | Sistema GDH - Cadautro de usuário - Mensagem (HTML)                                                                                                    | - * ×                       |
|--------------|----------------------------------------------------------------------------------------------------|-----------------------------|
| 9            | Mensagen Dezenvolvedor                                                                                                    |                             |
|              | 🖕 斗 斗 🗡 🎽 🍐 🖓 lates de Contança - 🎽 🥐 🍓 😕 latestador -                                                                                                    |                             |
| Respo        | nder Responder Encambhar Echar Mover pars Char Outras Biscopart - Não é Lao Distribuico Categorian Acongunhamento Marar cano - Selato - A Selectoriar - Selato - Selato - Se |                             |
|              | Responder Aples Liko Dietrónico 🌣 Opples 🌤 Localizar                                                                                                    |                             |
| Dei<br>Parai | autopertan@eescop.cop.br Envir                                                                                                    | da em: seg 23.03/2015 36:09 |
| Ce           |                                                                                                    |                             |
| Allune       | E Satana Guni - Cadatte de Jouano                                                                                                    | 7                           |
| Prez         | ado Usuário,                                                                                                    | - n                         |
| Esta         | mos erroinado a sua nova senha do sistema GDH,                                                                                                    |                             |
| Am           | te unas sensa remaçõemas. Conserva para se anominom no momena.<br>mo que se autorização, o mintema associatará a alternaria, de da menema.                                                                                                    |                             |
| Uni          | ario:                                                                                                    |                             |
| Seni         | AX.                                                                                                    |                             |
|              |                                                                                                    |                             |
|              |                                                                                                    |                             |
|              |                                                                                                    |                             |
|              |                                                                                                    | 1                           |
|              |                                                                                                    |                             |
|              |                                                                                                    |                             |
|              |                                                                                                    |                             |
|              |                                                                                                    |                             |
|              |                                                                                                    |                             |
|              |                                                                                                    |                             |
|              |                                                                                                    |                             |
|              |                                                                                                    | *                           |

Ao receber o LOGIN e SENHA o cadastrador da Pessoa Jurídica/Profissional Autônomo deverá acessar o link http://autogestao2.brasilcooperativo.coop.br:8080/autogestaogdh/login.jsf e inserir as informações solicitadas.

As empresas que atualmente já possuem LOGIN e SENHA de acesso, terão que obrigatoriamente utilizar a senha enviada no momento do cadastramento devido a implantação deste novo Edital.

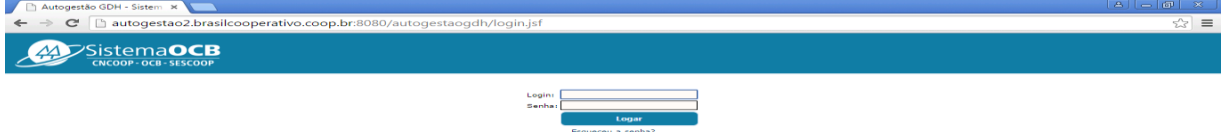

No primeiro acesso será obrigatório a alteração da senha que deverá possuir no mínimo 7 e no máximo 20 caracteres.

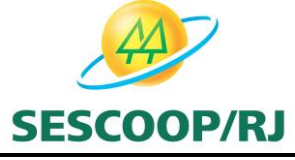

| 🗅 Autogestão GDH - Sistem 🛪 🚬                                         |                                                          |                         |
|-----------------------------------------------------------------------|----------------------------------------------------------|-------------------------|
| ← → C 🗋 autogestao2.brasilcooperativo.coop.br:8080/autog              | gestaogdh/senhaExpirada.jsf                              | 우 슈) =                  |
| Sistema <b>OCB</b>                                                    |                                                          | <b>Ť</b> GDH            |
| Administração + Projeto + Instrutores + Parâmetros Gerais + Sistema + |                                                          |                         |
| Unairies<br>Local Painel de Controle                                  |                                                          | Iniçie   Grafique   Sat |
| Ano: 2015 C Aplicar Filtro                                            |                                                          |                         |
|                                                                       |                                                          |                         |
|                                                                       | Senha Explicadal Nova Senha: Contrinação de Senha: Saña: |                         |

Ao acessar o modulo automaticamente aparecerá a tela de situação das regularidades fiscais da empresa com status e validade.

| 🗅 Autogestão GDH - Sistem 🗶 🚞                                                                                                    |                                                                                                    |                   |
|----------------------------------------------------------------------------------------------------|----------------------------------------------------------------------------------------------------|-------------------|
| 🗧 🧇 😋 🗋 autogestao2.brasilcooperativo.coop.br:8080/autogestaogdh/documentos/consultaDocumento.jsf                                                                                                    |                                                                                                    | 분 습               |
| SistemaOCB<br>SK000- OCB - SISCOOP                                                                                                    |                                                                                                    | <b>T</b> GDI      |
| Administração + Projeto + Instrutores + Parámetros Gerais + Sistema +                                                                                                    |                                                                                                    |                   |
| Insine.<br>acak Administração > Documentos > Consultar Validade                                                                                                    |                                                                                                    | Inicio   Graficoa |
|                                                                                                    |                                                                                                    | * Vol             |
|                                                                                                    |                                                                                                    |                   |
| Documentos padrões recebidos                                                                                                    |                                                                                                    |                   |
| Decumentos patrites reintrates Empresa ou Instrutor: POPULO DESENVOLVOMENTO HUMANO LTDA -                                                                                                    | м                                                                                                    |                   |
| Decumentos patrites recetados Empresa ou Instrutor: POPULO DESENVOLVOMENTO HUMANO LTDA - Decumento                                                                                                    | Mf Received                                                                                                    | Validade          |
| Decumentos patrites recetados Empresa ou Instrutor: POPULO DESENVOLVOMENTO HUMANO LTDA - Documento Cert. Nap. de Tributos e Contribuiçãos Federais                                                                                                    | Mi Beerhide                                                                                                    | Validade          |
| Documentos padrides recistodos     Empresa ou instrutor: POPULO DESENVOLVOMENTO HUMANO (TDA -                                                                                                    | ME Excelation                                                                                                    | Validade          |
| Decaneerlas patries recelulas     Emeresa ou instrutor: POPULO DESENVOLVOMENTO HUMANO LTDA -     Decaneerla     Cert. Nep. de Tributos e Contribuiçãos Redensis     Certalio Nepatria de Divida Atina da Unida     Certalio Nepatria de Tributos Municipais                                                                                                    | ME Enclude                                                                                                    | Validade          |
| Empresa ou Instrutor: POPULO DESENVOLVOMENTO HUMANO LTDA -     Decumento     Cert. Neg. de Tributos e Contribuiçãos Referens     Certisão Negativa de Divida Ativa da União     Certisão Negativa de Tributos Minisopas     OND - Certisão Negativa de Debito do 2005                                                                                                    | ME Exceluto                                                                                                    | Vakiade           |
| Braneska gabiles revisialas     Braneska ou Instrutor: POPULO DESENVOLVOMENTO KUMANO LTDA -     Decomenta     Cert. Neg. de Tributes e Contribuições Redensis     Certisão Negativa de Tributes Municipas     Certisão Negativa de Tributes Municipas     Colo - Certisão Paleha de 2055     Colo - Certisão de Regularidade do POS5     Colo - Certisão de Regularidade do POS5     Colo - Certisão de Regularidade do POS5                                                                                                    | ME<br>Excelute<br>Control<br>Control<br>Co                                                                                                    | Validade          |
| Decementes publicles recetados      Empresa ou instruitor: POPULO DESENVOLVEMENTO HUMANIO (TDA -      Decemento      Cert. Neg. de Tributos e Contribuições Redensis      Certidio Negativa de Tributos Municipais      Certidio Negativa de Tributos Municipais      Certidio Negativa de Tributos Municipais      Certidio Negativa de Tributos Municipais      CER - Certificato de Regularidade do POTS      Regultimo Comercia      Regultimo Comercia                                                                                                    | Att Carbon<br>Carbon<br>Carbo | Validade          |
| Decementes publicles recetados  Empresa ou instruitor: POPULO DESENVOLUSMENTO HUMANO (TDA -  Decemente  Cert.Neg. de Tributos e Contribuições Redensis  Cert.Neg. de Tributos e Contribuições Redensis  Cert.Neg. de Tributos Nuncipaes  CND - Certidio Negativa de Tributos Nuncipaes  CND - Certidio Negativa de Protos de Nd5  CM - Certificado de Regularidade do POTS  Registra Comercia  Documentes recetados - webritados pela unalidade restaduad                                                                                                    | Alt                                                                                                    | Validade          |
| Decementes publicles recetados  Empresa ou instrutor: POPULO DESENVOLUSMENTO HUMANO LTDA -  Decemente  Cent. Neg. de Tributes e Contribuições Redensis  Centido Negativa de Divida Alta da Unido  Centeido Negativa de Divida Alta da Unido  Centeido Negativa de Tributes Nuncipais  Oxido - Centido Negativa de Désta do NOS  CUI - Centidos Destrucidade do NOS  Registra Comercia  Documentos recetados - substitudos pela unidade estadual  W                                                                                                    | Alt                                                                                                    | Validade          |
| Consumential guidations receivadas  Empresa ou instructor: POPULO DESERVICUOMENTO HUMAANO LTDA -  Cent. Neg. de Tributos e Contribuições Redensis Cent.Silo Negativa de Divida Ativa da Unida  Centsilo Negativa de Tributos Municipais COR - Centricado de Regurina de Debite do 2055 COR - Centricado de Regurinades do POTS Regurino Comercial  Documentas receitados - sederitados pela unidade estadual  IV CON  Empresa ou Instructor: POPULO DESERVICUOMENTO HUMAANO LTDA -  Empresa ou Instructor: POPULO DESERVICUOMENTO HUMAANO LTDA -                                                                                                    | ME Excellent                                                                                                    | Yablasie          |
| Certifica legala de legala de residuales  Empresa eu instrutor: POPULO DESENVOLVIMENTO HUMANO LTDA -  Certifica legala de la duivida altra de Unida  Certifica legala de legala de la duivida  Certifica legala de legala de lega | ME Excellence                                                                                                    | Vablasie          |

No caso da Profissional Autônomo esta tela estará com informações relativas a documentações obrigatórias não sendo necessário o preenchimento, bem como o seu monitoramento.

Importante salientar que as Pessos Jurídicas para prestarem serviço ao SESCOOP/RJ deverão estar sempre com a situação regular com suas certidões, por isso a necessidade de sempre consultar as validades das certidões cadastradas no sistema.

Caso alguma certidão esteja vencida a linha ficará em vermelho alertando para a necessidade de regularização.

Caso a Pessoa Jurídica visualize que alguma certidão esteja vencida deverá entrar em contato com o SESCOOP/RJ, por meio do email <u>formacaoprofisisonal@sescooprj.coop.br</u> e enviar a certidão válida scaneada que esteja irregular, **com o assunto "ATUALIZAÇÃO DE REGULARIDADE FISCAL".** 

Iniciando o cadastramento de instrutores/Profissional Autônomo, como muitos instrutores já foram cadastrados na primeira fase de testes do sistema GDH, porém de forma incompleta, solicitamos que a Pessoa Jurídica realize o seguinte procedimento para consultar os instrutores já cadastrados, porém com a necessidade da inclusão de informações.

O cadastrador da Pessoa Jurídica deverá clicar no botão Instrutores / Consultar Instrutor.

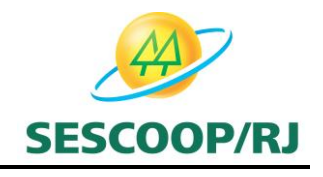

| Sistema OCB                                                                                   |          |            | <b>V</b> GDH            |  |  |  |
|-----------------------------------------------------------------------------------------------|----------|------------|-------------------------|--|--|--|
| Administração + Projeto + Instrutores Parlimetros Gerais + Sistema +                          |          |            |                         |  |  |  |
| Useaker 0.05259 Cadestro faildade                                                             |          |            | Inicio   Gráficos   Sai |  |  |  |
| Consultar Instrutor                                                                           |          |            | + Voltar                |  |  |  |
| Documento patitées recebiaion                                                                 |          |            | 2                       |  |  |  |
| Empresa: 63.057.855,0001-79 - OCEP                                                            |          |            |                         |  |  |  |
| Decuments                                                                                     | Recebido | Validade   | Anexo                   |  |  |  |
| Certifialo Negativa de Tributos Municipais                                                    |          | 26/03/2015 |                         |  |  |  |
| CRF - Certificado de Regularidade do FGTS                                                     |          | 18/04/2015 |                         |  |  |  |
| Registro Comercial                                                                            |          | 18/04/2015 |                         |  |  |  |
| Cert. Neg. de Tributos e Contribuições Redensis                                               |          | 18/04/2015 |                         |  |  |  |
| CND - Certidilo Negativa de Débitos Relativos aos Tributos Federais e à Divida Ativa da União |          |            |                         |  |  |  |
| Documentors received: with table yelds unitable establish                                     |          |            |                         |  |  |  |
| un <mark>ac •</mark>                                                                          |          |            |                         |  |  |  |
| Documento Recebido Validade                                                                   |          | Anexo      |                         |  |  |  |
| Nenhum registro encontrado.                                                                   |          |            |                         |  |  |  |

No item Instrutores Cadastrados, aparecerá os instrutores já cadastrados no sistema vinculados a empresa e neste caso o cadastrador deverá clicar na lupa e complementar o cadastro seguindo os passos como se fosse cadastrar um novo instrutor.

| 🗲 🤿 🖸 👘 🗋 autogestao2.brasil                             | cooperativo.coop.br:8080/autogestaogdh/instrutor/filtro                                                                                        | olnstrutor.jsf             |                                                                                                    |                   |                     |          |               | 슈                 |
|----------------------------------------------------------|----------------------------------------------------------------------------------------------------|----------------------------|----------------------------------------------------------------------------------------------------|-------------------|---------------------|----------|---------------|-------------------|
| Sistema <b>OCB</b><br>CNCOOP-OCB-SESCOOP                 |                                                                                                    |                            |                                                                                                    |                   |                     |          |               | ₩GDH              |
| Administração + Projeto + Instrutores +                  | Parâmetros Gerais + Sistema +                                                                                                    |                            |                                                                                                    |                   |                     |          |               |                   |
| Usuário: OCESP<br>Local: Instrutor > Consultar Instrutor |                                                                                                    |                            |                                                                                                    |                   |                     |          |               | Início   Gráficos |
|                                                          |                                                                                                    |                            |                                                                                                    |                   |                     |          |               | Aplicar Filt      |
| Faitro                                                   |                                                                                                    | Nome<br>CPP:<br>UF:        | <pre></pre>                                                                                                  | -                 |                     |          |               |                   |
|                                                          |                                                                                                    | Pesquisa de Palavra-Chave  | Projeto     Area de Atuação     Euperiencia Profesional     Esperiencia Profesional     Formação Profesional |                   |                     |          |               |                   |
|                                                          |                                                                                                    | Palavra-Chave:<br>Situação | <selecione> *</selecione>                                                                                    |                   |                     |          |               |                   |
| Instrutores Cadastrados                                  |                                                                                                    |                            |                                                                                                    |                   |                     |          |               |                   |
|                                                          |                                                                                                    |                            |                                                                                                    |                   |                     |          |               |                   |
| Nome 0                                                   |                                                                                                    | Atuação                    |                                                                                                    | Último Valor Hora | Empresa             | Situação | Data Situação | Validade          |
| S Edison Gomes de Oliveira                               | Informática - Software de Gestão : 10 anos<br>Tecnologia de Informação - Curso introdução à Informática : So<br>Administração - Resultados : S | ftware de Gestão           |                                                                                                    |                   | SESCOOP-SP<br>OCESP |          |               |                   |
| Consultar bro Teste                                      |                                                                                                    |                            |                                                                                                    |                   | OCESP               |          |               |                   |
| Pedro Teste                                              |                                                                                                    |                            |                                                                                                    |                   | OCESP               |          |               |                   |
|                                                          |                                                                                                    |                            | 20 • • • • •                                                                                                 |                   |                     |          |               |                   |

#### No caso Profissional Autônomo deverá clicar no botão Instrutores / Cadastro.

| •                                                                                            |                                                                                                    |          |            |            |  |  |
|----------------------------------------------------------------------------------------------|----------------------------------------------------------------------------------------------------|----------|------------|------------|--|--|
| SistemaOCB                                                                                   |                                                                                                    |          |            |            |  |  |
| Projeto + Instrutores Sistema +                                                              |                                                                                                    |          |            |            |  |  |
| Usear Inst<br>Local: Inst<br>Consults Bandardada ularidade Fiscal                            | Inste Cadatro La Cadatro La Cadat |          |            |            |  |  |
| Pitro Load V Fiscal                                                                          |                                                                                                    |          |            |            |  |  |
| Documentos Recebidos Availações de Editais                                                   |                                                                                                    |          |            |            |  |  |
| bibble                                                                                       |                                                                                                    |          |            |            |  |  |
| Instrutor: Amonio Moreno Veto                                                                |                                                                                                    |          |            |            |  |  |
| Documento                                                                                    | Recebido                                                                                                    | Validade | Anexo      | Observação |  |  |
| Cert. Neg. de Tributos e Contribuições Federais                                              |                                                                                                    |          |            |            |  |  |
| CND - Certidão Negativa de Débitos Relativos aos Tributos Federais e à Divida Ativa da União |                                                                                                    |          |            |            |  |  |
| Comprovente de Endereço                                                                      |                                                                                                    |          |            |            |  |  |
| Comprovante de inscrição do PIS ou no INSS                                                   |                                                                                                    |          |            |            |  |  |
| Cópia do CPF                                                                                 |                                                                                                    |          |            |            |  |  |
| Documentos recebidos - solicitados pela unidade estadoul                                     |                                                                                                    |          |            |            |  |  |
| Documento Recebido Validade                                                                  | Алехо                                                                                                    |          | Observação |            |  |  |
| Nenhum registro encontrado.                                                                  |                                                                                                    |          |            |            |  |  |

Inserir o nome do Profissional Autônomo no campo "Nome" e após o filtra clicar no símbolo "lápis" e complementar o cadastro seguindo os passos como se fosse cadastrar um novo instrutor.

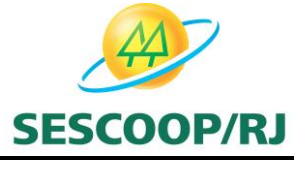

| - ⇒ C :                          | n autogestao2.brasilo         | ooperativo.coop.br.8080/autogestaogdh/instrutor/ins | trutorRegistro.jsf |                 |                                             |                       |                                   |
|----------------------------------|-------------------------------|-----------------------------------------------------|--------------------|-----------------|---------------------------------------------|-----------------------|-----------------------------------|
|                                  |                               |                                                     |                    |                 |                                             |                       | T G                               |
| ojeto ⊦ Inst                     | rutores 👂 Sistema 🕨           |                                                     |                    |                 |                                             |                       |                                   |
| ario: Antonio I<br>al: Instrutor | Noreno Neto<br>res > Cadastro |                                                     |                    |                 |                                             |                       | Inicio   Gráfi                    |
|                                  |                               |                                                     |                    |                 |                                             | 📜 Do                  | cumentos Exigidos 🛛 🔇 Incluir 🗎 📋 |
| Instrutores Ca                   | dastrados                     |                                                     |                    |                 |                                             |                       |                                   |
|                                  |                               |                                                     | 20 • • • •         |                 |                                             |                       |                                   |
|                                  | CPE 0                         | Nome 0                                              | Telefone           | Celular         |                                             | Cidade 0              | UF 0                              |
| 0                                | 144.543.268-43                | CRISTIANE AP. RIBEIRO                               | (17) 9912-45600    |                 | cristianeribeiro.fiscal@coopercitrus.com.br | Bebedouro             | São Paulo                         |
|                                  | 019.548.668-44                | MARIA CRISTINA CORTEZ                               | (12)3942-4401      | (12)99724-7300  | amcinstituto@gmail.com                      | São José Dos Campos   | São Paulo                         |
|                                  | 320.671.828-70                | ABNER ROGÉRIO LIMA                                  | (16) 9811-24180    |                 | abnerlima.rp@gmail.com                      | São Paulo             | São Paulo                         |
|                                  | 369.437.858-85                | ADELINE DE MIRA FERNANDES                           | (11) 2973-2796     |                 | adelinedemira@hotmail.com                   | São Paulo             | São Paulo                         |
|                                  | 156.829.648-70                | ADILIANA DOS SANTOS PERES                           | (00) 0000-00000    |                 | anamap.sena@gmail.com                       | São Paulo             | São Paulo                         |
|                                  | 274.940.838-55                | ADILSON EDUARDO SEVERINO                            | (14) 3218-9110     | (14) 9812-72837 | adiison@vidaacademia.com.br                 | Bauru                 | São Paulo                         |
|                                  | 105.409.668-60                | ADILSON MARTINS DE SOUZA                            | (11) 3263-0444     |                 | adiison.souza@estacaorh.com.br              | São Paulo             | São Paulo                         |
|                                  | 133.325.288-90                | ADRIANA GRADIM PERDIZA                              | (11) 2446-6250     | (11) 98478-9712 | gradimperdiza@hotmail.com                   | São Paulo             | São Paulo                         |
|                                  | 280.860.488-29                | ADRIANA RODRIGUES BARBOSA                           | (11) 2076-8770     |                 | dricarodriguess@hotmal.com                  | Votuporanga           | São Paulo                         |
|                                  | 220.877.248-22                | ADRIANO NUNES                                       | (11) 2076-8770     |                 | personaltrainer_adrianonunes@hotmail.com    | Manila                | São Paulo                         |
| 0                                | 277.526.038-13                | ADRIANO SANTANA BARBOSA                             | (11) 9467-79443    |                 | adriano@treinasoft.com.br                   | São Bernardo Do Campo | São Paulo                         |
|                                  | 990.038.308-78                | AILTON DE ABREU                                     | (11) 3749-0039     | (11) 9983-07456 | aliton.abreu@trusty.com.br                  | Silo Paulo            | São Paulo                         |
|                                  | 302.998.778-76                | ALBERTINO TORRANI FILHO                             | (11) 2973-2796     | (19) 99184-9373 | betotorrani@hotmail.com                     | Maji Mirim            | São Paulo                         |
|                                  | 086.404.160-87                | ALCENOR PAGNUSSATT                                  | (51) 8235-4799     |                 | dalane@acbrasilconsultoria.com.br           | Porto Alegre          | Rio Grande do Sul                 |
|                                  | 094.233.758-12                | ALCIR BRUNI MOTTA                                   | (00) 0000-00000    |                 | alcirbrunimotta@ig.com.br                   | São Paulo             | São Paulo                         |
|                                  | 008.023.855-67                | ALESSANDRA ANDRÉA PEREIRA NICOLAU                   | (11) 3589-8523     | (11) 97653-7952 | nutrialessandranicolau@gmail.com            | São Paulo             | São Paulo                         |
|                                  | 397.353.438-19                | ALEX SORROCHE DE SOUZA                              | (18) 9970-79980    |                 | alex_sorroche@hotmail.com                   | Bauru                 | São Paulo                         |
|                                  | 221.742.428-93                | ALEX SOUZA BERTOLDI                                 | (16) 3442-8803     | (16) 99237-5546 | edison.oliveira@sescoopsp.coop.br           | Ribeirão Preto        | São Paulo                         |

No caso de pessoa jurídica este primeiro passo é obrigatório, pois no momento do cadastramento de um novo instrutor caso já haja um CPF cadastrado o sistema automaticamente não permitirá o prosseguimento do cadastro.

Se o instrutor não estiver constando na listagem inicial deverá ser iniciado um novo cadastro.

Iniciando o cadastramento de instrutores/Profissional Autônomo, o cadastrador da Pessoa Jurídica/Profissional Autônomo deverá clicar no botão Instrutores / Cadastro.

| 🗅 Autogestão GDH - Sistem                                   | × 🚬                         |                          |                           |            |          | a (0) 8                |
|-------------------------------------------------------------|-----------------------------|--------------------------|---------------------------|------------|----------|------------------------|
| ← → C 🗋 autogest                                            | ao2.brasilcooperativo       | .coop.br:8080/autogestao | gdh/documentos/consultaDo | umento.jsf |          | 문 ☆ 🔳                  |
| Sistema<br>cxccor-occi-                                     | OCB<br>sescoop              |                          |                           |            |          | <b>औ</b> GDH           |
| Administração > Projeto >                                   | Instrutores Packmetro       | os Gerais + Sistema +    |                           |            |          |                        |
| Vesitia<br>Lecik Administração > Dog<br>Cadastro<br>alidade |                             |                          |                           |            |          | Inicio   Graficos   Sa |
|                                                             | Consultar Instrutor         |                          |                           |            |          | * Voltar               |
| _                                                           | _                           | Decements                |                           | _          | Exceluio | Validade               |
| Cert. Nep. de Tributos e Contribu                           | ições Federais              |                          |                           |            | 0        |                        |
| Certidão Negativa de Divida Ativa                           | a da União                  |                          |                           |            |          |                        |
| Certidão Negativa de Tributos M                             | unicipals                   |                          |                           |            |          |                        |
| CND - Certidão Negativa de Déb                              | he de 2NSS                  |                          |                           |            |          |                        |
| CRF - Certificado de Regularidad                            | e do AGTS                   |                          |                           |            |          |                        |
| Registro Comercial                                          |                             |                          |                           |            |          |                        |
| Documentos recebidos - solicit                              | lados pela unidade estadual |                          |                           |            |          |                        |
| _                                                           | Decements                   |                          |                           |            |          | Validade               |
| No records found.                                           | 0000000                     |                          |                           |            |          |                        |
|                                                             |                             |                          |                           |            |          |                        |
|                                                             |                             |                          |                           |            |          |                        |

O cadastrador da Pessoa Jurídica/Profissional Autônomo deverá preencher a caixa "Li e aceito providenciar os documentos exigidos pelo SESCOOP" e selecionar a sua empresa no combo "Empresas Relacionadas" e clicar no botão adicionar.

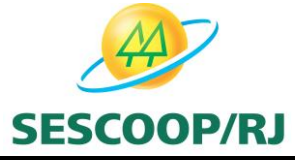

| D. Automatika (DN) - Sinter: w                                                                   | 8 - Ø X                                                 |
|--------------------------------------------------------------------------------------------------|---------------------------------------------------------|
| ← → C D autogestao2.brasilcooperativo.coop.br/8080/autogestaogdh/instrutor/instrutorRegistro.jsf | ☆ =                                                     |
| Sistema OCB                                                                                      | <b>Ť</b> gdh                                            |
| Administração + Projeto + Instrutores + Parâmetros Garais + Sistema +                            |                                                         |
| Vesine<br>Local Instrutores > Cadastro                                                           | Inicio   Graficos   Sair                                |
| U e aceito providenciar os documentos exigidos pelo SESCOOP.                                     | 👔 Documentos Exigidos 🛛 🚍 Salvar 🔹 Voltar 🛛 🛛 Auditoria |
| Empreum Relationadas                                                                             |                                                         |
| Engresa 🔹 🔍 Adalonar                                                                             |                                                         |
|                                                                                                  |                                                         |
| ONP) © Racie Social © Nor                                                                        | ne Fantania 0. Sitsanjio                                |
| 0                                                                                                |                                                         |
|                                                                                                  |                                                         |
| Bedon blekon                                                                                     |                                                         |
| CPh: •                                                                                           |                                                         |
| Nome Completo: * Sexo: * * Masoulino                                                             |                                                         |
| RG. • Orglo Britan •                                                                             |                                                         |
| CDP:                                                                                             |                                                         |
| UP: • «selecione» • Colore • «selecione» •                                                       |                                                         |
| Bairro Complemento:                                                                              |                                                         |
|                                                                                                  | *                                                       |

No caso de Profissional Autônomo não haverá a necessidade de selecionar a empresa, pois automaticamente estará vinculado ao "SESCOOP/RJ".

Automaticamente a empresa aparecerá na linha abaixo.

Iniciando o cadastro, o cadastrador da Pessoa Jurídica/Profissional Autônomo deverá preencher todos os campos solicitados, obrigatoriamente os campos com "\*"os quais são obrigatórios.

No caso do Profissional Autônomo ele deverá concluir seu cadastro, pois muitas das informações já foram preenchidas pelo SESCOOP/RJ no momento do cadastro inicial.

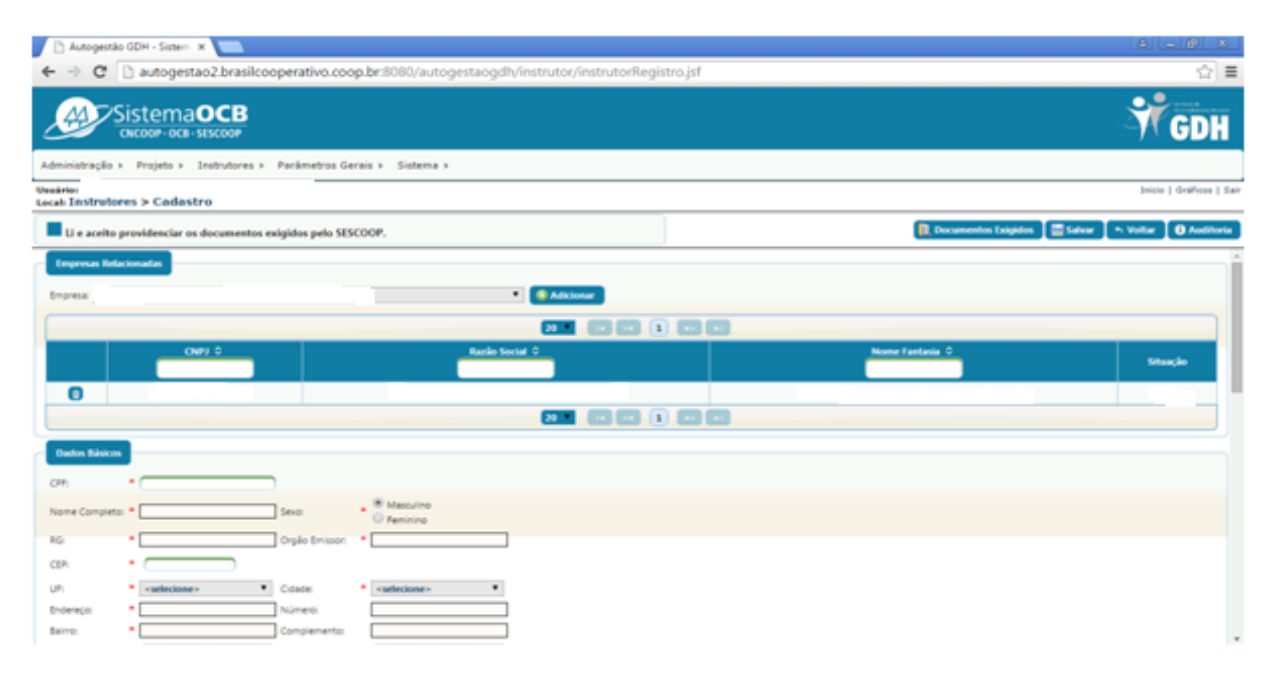

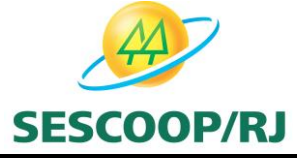

| 🗋 Autogestão GDH - Sistem 🛪   |                                       |                     |                            |                 |                               |                    |
|-------------------------------|---------------------------------------|---------------------|----------------------------|-----------------|-------------------------------|--------------------|
| ← → C 🗋 autogesta             | o2.brasilcooperativo.coop.br:8080/    | autogestaogdh/instr | utor/instrutorRegistro.jsf |                 |                               | 会                  |
|                               |                                       |                     |                            |                 |                               |                    |
| ///Sistema                    | DCB                                   |                     |                            |                 |                               | W CD               |
| CNCOOP-OCB-SI                 | ESCOOP                                |                     |                            |                 |                               |                    |
| Administração > Projeto > In  | nstrutores + Parâmetros Gerais + Sist | ema >               |                            |                 |                               |                    |
| ecal Instrutores > Codastr    |                                       |                     |                            |                 |                               | Inicio   Grafficon |
| Li e aceito providenciar os d | documentos exigidos pelo SESCOOP.     |                     |                            |                 | Documentos Exigidos 🛛 🗮 Salva | r 🕒 Voltar 🛛 Audit |
| Celulari (                    | Denalt •                              |                     |                            |                 |                               |                    |
| Número do PSI                 | Número do 3KSs                        |                     |                            |                 |                               |                    |
| Bancos                        | Apércia                               |                     |                            |                 |                               |                    |
| Corta                         | Valor Hora                            |                     |                            |                 |                               |                    |
| Informação Adicionai:         |                                       | _                   |                            |                 |                               |                    |
| Formação Profesional          |                                       |                     |                            |                 |                               |                    |
| · Incluir                     |                                       |                     |                            |                 |                               |                    |
| Extidude 0                    | Tipo de Formação 0                    | Cane 0              | Ano de conclusão 0         | Carga Horária 0 | Situação 0                    | Comprovante        |
| Nerihum registro encontrado.  |                                       |                     |                            |                 |                               |                    |
| Área de Abasção               |                                       |                     |                            |                 |                               |                    |
| · Incluir                     |                                       |                     |                            |                 |                               |                    |
|                               | Linha de Atsação 🗘                    |                     | Área de Atuação 🔍          |                 | Tempo de Atuação 🔍            |                    |
| Nanhum registro ancontrado.   |                                       |                     |                            |                 |                               |                    |

Na opção Formação Profissional o cadastrador da Pessoa Jurídica/Profissional Autônomo deverá clicar no botão Incluir e preencher os campos conforme solicitado.

| 🗅 Autogestão GDH - Sistem 🛪 📃                                                                                                    |                                                                                    |                                                     |
|----------------------------------------------------------------------------------------------------|------------------------------------------------------------------------------------|-----------------------------------------------------|
| ← → C 🗋 autogestao2.brasilcooperativo.coop                                                                                                    | br:8080/autogestaogdh/instrutor/instrutorRegistro.jsf                              | ☆ =                                                 |
| Sistema <b>OCB</b>                                                                                                    |                                                                                    | ŤGDH                                                |
| Administração > Projeto > Instrutores > Parâmetros Gerr<br>Vesário:<br>Lecal: Instrutores > Cadastro                                                                                                    | s - Sistema - Portugional                                                          | Inicia   Graficas   Sair                            |
| Li e aceito providenciar os documentos exigidos pelo SESC                                                                                                    | Incheir Fermução Professional                                                      | 👔 Documentos Esigidos 🖉 Salvar 🔹 Voltar 🛛 Auditoria |
| Cerular [ ] (s-ali)<br>Numero do XISS<br>Banco: D Aphrola:<br>Certa: Valor Hora:<br>Informação Adiconal:<br>Formação Adiconal:<br>Formação Profitados<br>Formação Profitados<br>Formação Profitados<br>Adiconal:<br>Area de Athacido<br>Participado e formação<br>Nerflum registro encontrado. | Top de formação • validadee• • •<br>Enclade: • · · · · · · · · · · · · · · · · · · | Stitue,ão O Comprovente                             |
| Limha de Atuação 🔍                                                                                                    | Área de Ataação 🗘                                                                  | Tempo de Abacilo 🔍                                  |
| Nenhum registro encontrado.                                                                                                    |                                                                                    |                                                     |

Deverão ser anexados em PDF, no campo Formação Profissional os seguintes documentos:

a) Diplomas e Certificados de comprovem os cursos que serão informados na fase posterior;

b) Outros certificados de capacitação, aperfeiçoamento, pós-graduação, etc, que tenham sido emitidos nos últimos dez anos e desde que sejam relevantes para a aprovação do cadastramento nas áreas e subáreas indicadas;

c) Certificado de participação na palestra de Cooperativismo, promovida pelo SESCOOP/RJ. Para inscrição no curso o instrutor deverá acessar o link <u>http://www.sescooprj.org.br</u> acessar o formulário para inscrição, bem como o cronograma com os dias e horários disponíveis para a realização do encontro e preencher os dados conforme solicitado. O instrutor ao preencher a inscrição, deverá informar no campo "Cooperativa" o nome da Pessoa Jurídica que esta vinculado.

d) Inscrição no Conselho Profissional, quando aplicável;

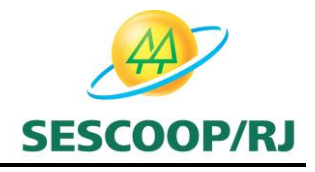

e) Comprovante de habilitação exigida para ministrar temas específicos, como por exemplo Normas Regulamentadoras (NRs), direção defensiva, cursos específicos dos ramos de atividade das cooperativas (saúde, agropecuário, infraestrutura, etc);

Na opção Área de Atuação o cadastrador da Pessoa Jurídica/Profissional Autônomo deverá clicar no botão Incluir e preencher os campos conforme solicitado.

| Autogestilo GDH - Sistem ×                                                                                                    |                                                           |
|----------------------------------------------------------------------------------------------------|-----------------------------------------------------------|
| ← → C 🗅 autogestao2.brasilcooperativo.coop.br/8080/autogestaogdh/instrutor/instrutorRegistro.jsf                                                                                                    | ☆ =                                                       |
| Sistema OCB                                                                                                    | <b>T</b> GDH                                              |
| Administração > Projeto > Instrutores > Parámetros Gerais > Sistema >                                                                                                    |                                                           |
| Vesirio<br>Local Instrutores > Codastro                                                                                                    | bricie   Graffices   Sai                                  |
| Li e aceito providenciar os documentos exigidos pelo SESCOOP.                                                                                                    | 📵 Documentos Exigidos 🛛 📑 Salvar 🕽 + Voltar 🗋 🛈 Auditoria |
| Formação Profissional                                                                                                    |                                                           |
| Sinchuir     Emidade 2     Tipo de Fernação 2     Sinchuir Area de Atasção     Sinchuir Area de Atasção     Sinchuir Area de Atasção     Sinchuir Area de Atasção     Sinchuir Area de Atasção     Sinchuir     Sinchuir     Sinchuir     Sinchuir     Isinha de Atasção 0     Sinchuir     Isinha de Atasção 0     Sinchuir     Isinha de Atasção 0 | Siluação © Compresante<br>Fempre de Atuação ©             |
| Merhum registro encontrado.                                                                                                    |                                                           |
| Experiência Professional                                                                                                    |                                                           |
| ( bichar                                                                                                    |                                                           |
|                                                                                                    |                                                           |
| Empresa 0 Treinamente Ministrade 0 C.H. Período Setar 0                                                                                                    | Contate Comprovante                                       |
|                                                                                                    |                                                           |

Deverão ser indicadas as Linhas de Atuação e Áreas de Atuação pretendidas.

O cadastrador poderá incluir quantas linhas e áreas de atuação que desejar conforme a experiência do instrutor, ressaltando que para cada linha e área indicadas deverá ser comprovada a formação acadêmica e experiência profissional por meio de documento anexado.

Na opção Experiência Profissional o cadastrador da Pessoa Jurídica/Profissional Autônomo deverá clicar no botão Incluir e preencher os campos conforme solicitado

| 🗅 Autogestão GDH - Sistem 🛪 🚬                           |                                                         |                                                     |
|---------------------------------------------------------|---------------------------------------------------------|-----------------------------------------------------|
| ← → C 🗋 autogestao2.brasilcooperativo.coc               | p.br/8080/autogestaogdh/instrutor/instrutorRegistro.jsf | ☆ =                                                 |
| Sistema OCB                                             |                                                         | <b>I</b> GDH                                        |
| Administração > Projeto > Instrutores > Parâmetros Gr   | Experiência Profesional                                 |                                                     |
| Useario<br>Local Instrutores > Cadastro                 | Incluir Experiència Profissional                        | Inicia   Grafices   Sair                            |
| Li e aceito providenciar os documentos exigidos pelo SE | Inpress •                                               | Documentos Exigidos 🔚 Salvar 🔄 Voltar 🚺 O Auditoria |
| Formação Profissional                                   | Treinamento Ministrado: * Carga Horária.*               |                                                     |
|                                                         | Deta de Pricio Bata de Firm                             |                                                     |
| Entidade 0 Tipo de Formaci                              | Tipo: Carso T                                           | Sthus in 0 Conservante                              |
| Nerhun registro encontrado.                             | Cantala                                                 |                                                     |
| Área de Abuação                                         | None •                                                  |                                                     |
|                                                         | Telefone: *                                             |                                                     |
| inha de Atacilo 2                                       | Celular Celular                                         | Terrero de Abuerão 2                                |
| Nerhun registro encontrado.                             |                                                         |                                                     |
| Esperiència Profesional                                 | Experiência Profesiona/Formatos Suportados: PDF, DAAGEM |                                                     |
|                                                         | Selectoral                                              |                                                     |
|                                                         | Stochar X Fechar                                        |                                                     |
| Empresa 0                                               | reinamento Ministrado 0 C.H. Período Setar 0            | Contato Comprovante                                 |
| Nerhum registro encontrado.                             |                                                         |                                                     |
|                                                         |                                                         |                                                     |

Deverão ser anexados em PDF, no campo Experiência Profissional os seguintes documentos:

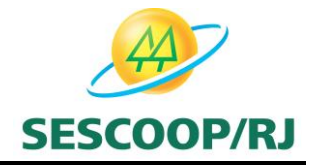

• Atestados, no mínimo três comprovantes de capacitação técnica, emitidos pelos clientes atendidos com serviço de instrutoria. Não serão aceitos comprovantes emitidos em nome da própria pessoa jurídica contratante da pessoa física ou comprovantes de prestação de outros serviços diversos de instrutoria;

• Documento que comprove o vínculo com a Pessoa jurídica (Carteira de Trabalho, Declaração que é sócio-proprietário da empresa ou Contrato de prestação de serviço). Nos casos de Profissional Autônomo não há necessidade de anexar este documento;

- Declaração de Inexistência de vínculo de exclusividade (Anexo VII) do Edital;
- Currículo Atualizado;
- Cópia da Carteira de Identidade (RG) e da inscrição no CPF.

No caso do **Documento que comprove o vínculo empregatício**, como atualmente não há o campo específico no sistema o preenchimento deverá ser realizado da seguinte forma:

| Empresa:                | Razão Social              |                |                        |
|-------------------------|---------------------------|----------------|------------------------|
| Treinamento Ministrado: | Vínculo Empregatício      | Carga Horária: | 8                      |
| Data de Início:         | Data do início do vínculo | Data de Fim:   | Data do fim do vínculo |
| Setor:                  | Cadastramento             |                |                        |
| Tipo:                   | Treinamento               |                |                        |
| Contato                 | da empresa/pessoal        |                |                        |
| Nome:                   |                           |                |                        |
| Telefone:               | Telefone da Empresa       | Ramal:         |                        |
| Celular:                |                           |                |                        |
| E-mail:                 | da empresa                |                |                        |

Anexar o Comprovante de Vínculo em PDF Selecionar....

No caso de Profissional Autônomo não há necessidade do documento de vínculo empregatício.

No caso **Declaração de Inexistência de vínculo de exclusividade**, como atualmente não há o campo específico no sistema o preenchimento deverá ser realizado da seguinte forma:

| Empresa:                | Razão Social                          |                |                        |
|-------------------------|---------------------------------------|----------------|------------------------|
| Treinamento Ministrado: | Declaração de Inexistência de vínculo | Carga Horária: | 8                      |
| Data de Início:         | Data do início do vínculo             | Data de Fim:   | Data do fim do vínculo |
| Setor:                  | Cadastramento                         |                |                        |
| Тіро:                   | Treinamento                           |                |                        |
| Contato                 | da empresa/pessoal                    |                |                        |
| Nome:                   |                                       |                |                        |
| Telefone:               | Telefone da Empresa                   | Ramal:         |                        |
| Celular:                |                                       |                |                        |
| E-mail:                 | da empresa                            |                |                        |

Anexar a Declaração de Inexistência de vínculo em PDF

Selecionar....

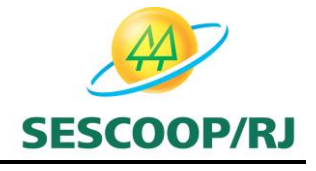

No caso do **Currículo Atualizado**, como atualmente não há o campo específico no sistema o preenchimento deverá ser realizado da seguinte forma:

| Empresa:                | Razão Social              |                |                        |
|-------------------------|---------------------------|----------------|------------------------|
| Treinamento Ministrado: | Currículo Atualizado      | Carga Horária: | 8                      |
| Data de Início:         | Data do início do vínculo | Data de Fim:   | Data do fim do vínculo |
| Setor:                  | Cadastramento             |                |                        |
| Тіро:                   | Treinamento               |                |                        |
| Contato                 | da empresa/pessoal        |                |                        |
| Nome:                   |                           |                |                        |
| Telefone:               | Telefone da Empresa       | Ramal:         |                        |
| Celular:                |                           |                |                        |
| E-mail:                 | da empresa                |                |                        |

### Anexar o Currículo em PDF

Selecionar....

No caso da **Cópia da Carteira de Identidade (RG) e da inscrição no CPF**, como atualmente não há o campo específico no sistema o preenchimento deverá ser realizado da seguinte forma:

| Empresa:                | Razão Social              |                |                        |
|-------------------------|---------------------------|----------------|------------------------|
| Treinamento Ministrado: | CPF e RG                  | Carga Horária: | 8                      |
| Data de Início:         | Data do início do vínculo | Data de Fim:   | Data do fim do vínculo |
| Setor:                  | Cadastramento             |                |                        |
| Tipo:                   | Treinamento               |                |                        |
| Contato                 | da empresa/pessoal        |                |                        |
| Nome:                   |                           |                |                        |
| Telefone:               | Telefone da Empresa       | Ramal:         |                        |
| Celular:                |                           |                |                        |
| E-mail:                 | da empresa                |                |                        |

## Anexar a Cópia do RG e CPF em PDF

Após o preenchimento de todos os campos o cadastrador da Pessoa Jurídica/Profissional Autônomo deverá clicar no botão Salvar para que os dados sejam salvos.

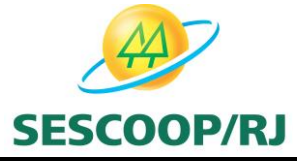

| D. Astroartis (Dil, Grave y                                           |                                   |                                                       |
|-----------------------------------------------------------------------|-----------------------------------|-------------------------------------------------------|
| ← → C  autogestao2 brasilcooperativo.coop.br/8080/autogestaod         | h/instrutor/instrutorRegistro.isf | ⊘]≡                                                   |
| Sistema OCB                                                           |                                   | <b>Ť</b> GDH                                          |
| Administração + Projeto + Instrutores + Parâmetros Gerais + Sistema + |                                   |                                                       |
| Instrutores > Cadastro                                                |                                   | Inicio   Genificos   Sar                              |
| Li e aceito providenciar os documentos exigidos pelo SESCOOP.         |                                   | 👔 Documentos Exigidos 🛛 🔚 Salvar 🖉 Voltar 🖉 Auditoria |
|                                                                       |                                   | · · · · · · · · · · · · · · · · · · ·                 |
| Linha de Atuação O                                                    | Área de Atuacão O                 | Tempo de Atuação O                                    |
| Nerihum registro encontrado.                                          |                                   |                                                       |
| Expendincia Profilialment                                             |                                   |                                                       |
|                                                                       |                                   |                                                       |
| Empresa 0 Techamente Michielado 0<br>Narihum registro encontrado.     | Cit. Periodo                      | Setor © Contolo Comprovante                           |
| Experiência Profinsional Seacoop                                      |                                   |                                                       |
|                                                                       |                                   |                                                       |
| Projecto C Polimerro Mildado C                                        | Turma 0 Nota CJL 0 Casto Hora     | Casto Hora Sescorp Cooperativa © Periodo              |
| Nerihum registro encontrado.                                          |                                   |                                                       |
|                                                                       |                                   |                                                       |

A Pessoa Jurídica/Profissional Autônomo após a finalização do cadastro deverá realizar o procedimento conforme item 7.4 do edital.

Após a aprovação dos instrutores pelo SESCOOP/RJ a Pessoa Jurídica/Profissional Autônomo caso queira inserir outros cursos vinculado ao instrutor já cadastrado deverá realizar os procedimentos conforme itens 7.1 ao 7.4 do Edital.

## ORDEM DE EXECUÇÃO DE SERVIÇO

A Pessoa Jurídica deverá clicar em PROJETOS/EXECUÇÃO E FECHAMENTO/ORDEM DE EXECUÇÃO DE SERVIÇO. Nos casos dos Profissionais Autônomos este procedimento não será seguido neste momento devido a necessidade de implementações no sistema, sendo que o envio da OES será realizado diretamente pelo SESCOOP.

| 🗧 🔶 🖸 👬 🗋 autogestao2.brasilcooperativo.coop.br:8080/autogestaogdh/documentos/consultaDocumento.jsf                                                                                                    |          |            | ₹ 5               |
|----------------------------------------------------------------------------------------------------|----------|------------|-------------------|
| Sistema OCB                                                                                                    |          |            | <b>T</b> GDI      |
| Administração > Projeto : Instrutores > Parâmetros Gerais > Sistema >                                                                                                    |          |            |                   |
| Uwwire OCEPP Project >> Project >> Unsultar. Validade                                                                                                    |          |            | Inicio   Gráficos |
| Execução/Fechamento ordem de Execução de<br>Serviçõe                                                                                                    |          |            | + Vo              |
| Documenton padvers receivers                                                                                                    |          |            |                   |
| Empresa: 63.657.455.0001-79 - OCEP                                                                                                    |          |            |                   |
| Documento                                                                                                    | Recebido | Validade   | Anexo             |
| Cercolo Negativa de Tributos Municipais                                                                                                    |          | 26/03/2015 |                   |
| CRF - Cettificado de Regularidade do FGTS                                                                                                    |          | 18/04/2015 |                   |
| Registro Comercial                                                                                                    |          | 18/04/2015 |                   |
| Part Nam da Televitor a Pontrio char Estarrio                                                                                                    |          | 18/04/2015 |                   |
| Cert reg, de monos e concranços recentos                                                                                                    |          |            |                   |
| ChD -Certicilo Negetivo de Débitos Retativos aos tributos Federais e à Divida Ativa da União                                                                                                    |          |            |                   |
| Ciclo - deredia legales de beleste textus sos Tributos Federal e a Duria Alexa da Unido Ciclo - deredia legales de beleste textus sos Tributos Federal e a Duria Alexa da Unido Documentos recoledos - solicitados pola unidade estabuta                                                                                                  |          |            |                   |
| Circle - derede Negelina eta Existis Nativos sus Tributos Federais e a Divisi Altra da Unido Circle - derede Negelina esta Existis e a divisi Altra da Unido De Currentes receletos - solicitados pela unidade estaduat UP [Act ] *                                                                                                    |          |            |                   |
| Dio-dertida hugina da Delata Federale a Unida Hona da Unida           Dio-dertida hugina da Delata Federale a Unida Hona da Unida           Decumento modelos - solozitario pel unidade estatuat           unidade           Decumento           Decumento           Decumento           Decumento           Nacional           Decumento |          | Алехо      |                   |

Haverá a listagem dos projetos nos quais a empresa foi escolhida.

Deverá clicar no projeto desejado o qual ficará em amarelo e abaixo aparecerá o instrutor escolhido.

A Pessoa Jurídica deverá clicar na linha onde aparece o nome do instrutor e da PJ e o campo "Gerar Relatório" no canto superior direito da tela ficará habilitado.

É só clicar no GERAR RELATÓRIO e imprimir a OES.

A Pessoa Jurídica ou Profissional Autônomo deverá imprimir, assinar e digitalizar a OES e enviá-la para o e-mail <u>formacaoprofissional@sescooprj.coop.br</u> em um prazo de 03 dias após a disponibilização da OES.

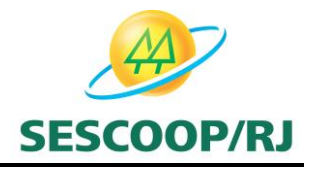

Ressaltamos que a realização do curso e o futuro pagamento da Nota Fiscal esta vinculado a devolução da OES assinada digitalizada, assim a importância do cumprimento do prazo de 03 dias úteis.

No assunto do e-mail a Pessoa Jurídica deverá seguir o seguinte padrão: OES nº XXXX - Nome da PJ

Não deverá ser tratado nenhum outro assunto neste e-mail de devolução de OES.

Uma informação importante é que não haverá mais a necessidade do envio da OES pelo correio.